## **Detailansicht Bilderserie auf einer Seite - Element-Einstellungen**

| Element-Einstellungen                          |                                              |                                          | ×    | Resp      | onsive -E                              |
|------------------------------------------------|----------------------------------------------|------------------------------------------|------|-----------|----------------------------------------|
| Neue Bilderserie<br>(apleitung-mercun/ conten) | t/imageseries.m/imgseries 00001 vml          |                                          | =    | <u></u>   |                                        |
| Optionen für die Vorlage                       |                                              |                                          |      | 2 Bilder  | für XS, SM und N                       |
| Dieses Element konieren                        |                                              |                                          |      | 2 Bilder  | für XS, SM und N                       |
|                                                |                                              |                                          |      | 2 Bilder  | für XS, SM und N                       |
| Rilderserie Detailansisht                      |                                              |                                          |      | 2 Bilder  | für XS und SM - :<br>für XS und SM - : |
| Bilderserie Detailarisicht                     |                                              |                                          |      | 2 Bilder  | für XS und SM - 3                      |
| Einstellungen                                  |                                              |                                          |      | 1 Bild fü | r XS und SM - 2 f                      |
| Responsive Einstellung                         | 2 Bilder für XS, SM und MD - 4 für LG und XL | le le le le le le le le le le le le le l | • •  | 1 Bild fü | r XS und SM - 2 f                      |
| Bilder pro Seite                               | 12                                           |                                          | 0    | 1 Bild fü | r XS, SM und MD                        |
| Datums-Format                                  | 1. Okt 2017 (ohne Zeit)                      | J.                                       | • 0  | 1 Bild fü | r XS und SM - 2 f                      |
| Überschrift-Anzeige                            | Hohe Wichtigkeit (H1)                        | J.                                       | • 0  | 1 Bild fü | r XS, SM, MD, LG                       |
| Titel-Anzeige                                  | Intro anzeigen                               |                                          | • •  | Bilde     | chirmarö                               |
| Zeige Einleitung                               | V                                            |                                          | 0    | Dilus     | chiningio                              |
| Zeige Text                                     |                                              |                                          | 0    | XS:       | 552 Px od                              |
| Zeige Bilder-Anzahl                            |                                              |                                          | 0    | SM:       | 553-763 P                              |
| Zeige Bild-Titel                               |                                              |                                          | 0    | MD        | 764-1013                               |
| Zeige Bild-Copyright                           | 0                                            |                                          | 0    |           | 704 1015                               |
| Automatisches nachladen                        |                                              |                                          | 0    | LG:       | 1014-119                               |
|                                                | 0                                            |                                          |      | XL:       | 1200 Px u                              |
|                                                |                                              | OK Abbre                                 | chen |           |                                        |

## instellung

| Bilder für XS, SM und MD - 4 für LG und XL 🧳 👻        |
|-------------------------------------------------------|
| Bilder für XS, SM und MD - 4 für LG und XL            |
| Bilder für XS, SM und MD - 3 für LG - 4 für XL        |
| Bilder für XS und SM - 3 für MD - 4 für LG und XL     |
| Bilder für XS und SM - 3 für MD - 4 für LG - 6 für XL |
| Bilder für XS und SM - 3 für MD und LG - 6 für XL     |
| Bild für XS und SM - 2 für MD - 3 für LG - 4 für XL   |
| Bild für XS und SM - 2 für MD und LG - 3 für XL       |
| Bild für XS, SM und MD - 2 für LG und XL              |
| Bild für XS und SM - 2 für MD, LG und XL              |
| Bild für XS, SM, MD, LG und XL                        |
|                                                       |
| ildschirmgrößen in Pixeln (Px):                       |
|                                                       |

- er kleiner "normales" Smartphone
- Px Smartphones, kleine Tablets
- Px Tablets
- 9 Px kleinere Bildschirme, große Tablets
- nd größer Desktop/Laptop Bildschirme

## Formatter Bilderserie Detailansicht' auswählen zur direkten Anzeige auf einer Seite

Responsive Einstellung Anzahl Bilder je Zeile (abhängig von der Bildschirmgrößen siehe oben!)

Bilder pro Seite Anzahl Bilder, die beim Aufruf der Seite als Gruppe direkt angezeigt werden, sind mehr Bilder in der Galerie, erscheint der Button (Balken): Mehr Bilder

Automatisches nachladen regelt, wie viele Bilder beim Klicken nachgeladen werden: ✓ = alle, □ nächste Gruppe (Anzahl = Bilder pro Seite)

Bei der Darstellung der Bilder kann durch Klicken in ein Bild Q die **Großansicht** geöffnet werden.

Zeige Bild-Titel steuert, ob bei der Großansicht der Bild-Titel angezeigt wird

Zeige Bild-Copyright steuert, ob bei der Großansicht das Copyright angezeigt wird

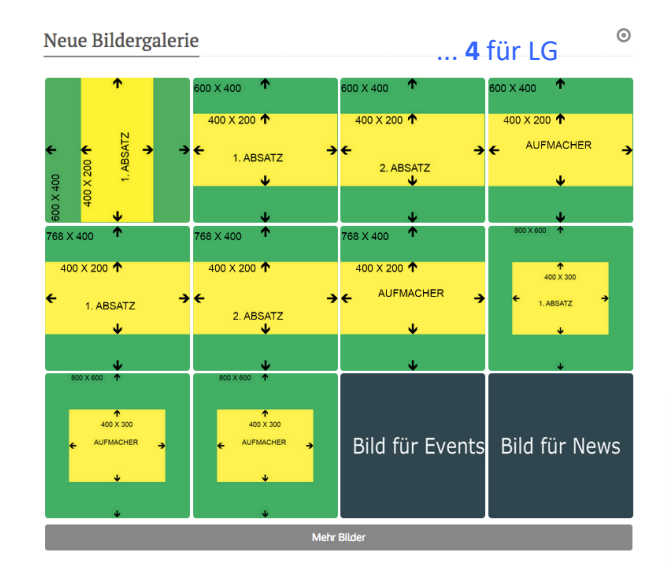

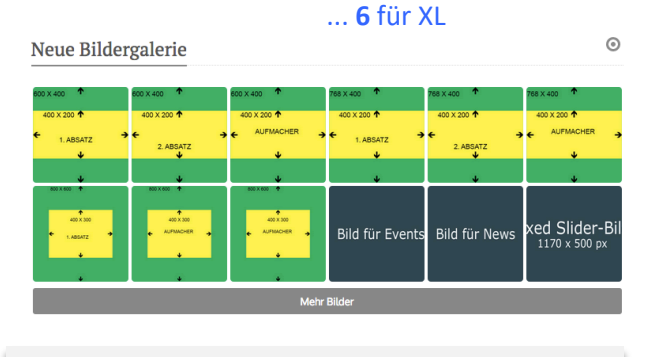

Wenn Hochformat-Aufnahmen im Querformat angezeigt werden, die Bilder vor dem Hochladen im PC-Browser bewusst richtig drehen (ggf. vor und zurück), speichern und neu hochladen!

Bilder werden in der Vorschau immer in der 1:1 Darstellung gezeigt !

Die kürzere Bildkante bestimmt die Kantenlänge des Quadrats; an der längeren Kante wird das Bild gemittet und ausgeschnitten !

Der Ausschnitt wird so gewählt, dass der Fokuspunkt sichtbar ist! (siehe Fokuspunkt setzen, B.9)

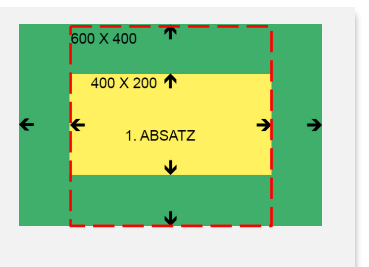